## SPA112およびSPA122でのファームウェアアッ プグレード

## 目的

ファームウェアをアップグレードするには、特定のファイルをインターネットからダウンロード し、デバイスにアップロードする必要があります。デバイスのアップグレードは非常に便利です 。ファームウェアのアップグレードにより、ソフトウェアのバグを修正し、機能を改善し、デバ イスの寿命を延ばすことができます。これらの改善は、デバイスの全体的なパフォーマンスを向 上させます。ファームウェアのアップグレードが適用されると、デバイスの通信が一時的に停止 します。このドキュメントでは、SPA112またはSPA122のファームウェアをアップグレードする 方法について説明します。

## 該当するデバイス |ファームウェアのバージョン

- SPA112 | (最新のダウンロード)
- SPA122 | (最新のダ<u>ウンロード</u>)

上のリンクをクリックしてファームウェアのアップグレードファイルをコンピュータ上の便利な 場所に保存します。デフォルトの宛先はdownloadsフォルダです。ダウンロードしたら、フォル ダ操作プログラムを使用してフォルダを解凍します。

注:デフォルトのログインは2つあります。ciscoには基本的なユーザ権限があり、ファームウェ アの更新オプションは表示されません。adminには管理者権限があり、ファームウェアの更新オ プションがあります。ファームウェアのアップグレードを実行する際は、必ずadminモードにし てください。

## Firmware Upgrade

ステップ1:電話アダプタ設定ユーティリティにログインします。Administration > Firmware Upgradeの順に選択します。「ファームウェアのアップグレード」ページが開きます。

| Firmware Upgrade |                                                             |
|------------------|-------------------------------------------------------------|
|                  | Firmware Upgrade                                            |
|                  | Please select a file to upgrade: Choose File No file chosen |
|                  | Current firmware version: 1.1.0 (011)                       |
|                  | Upgrade                                                     |

ステップ2:[Choose File] をクリックして、デバイスを保存した場所にインストールするファーム ウェアバージョンを選択します。選択すると、[Choose File]ボタンの横にファイルが表示されま す。

[Current firmware version]フィールドには、デバイスにインストールされている現在のファームウ ェアが表示されます。

| Firmware Upgrade                                                 |  |
|------------------------------------------------------------------|--|
| Firmware Upgrade                                                 |  |
| Please select a file to upgrade: Choose File SPA112_SPA04_FW.bin |  |
| Current firmware version: 1.1.0 (011)                            |  |
| Upgrade                                                          |  |

ステップ3:[**Upgrade**]をクリックし、ファームウェアのアップグレードを開始します。

**注:ファームウ**ェアが以前のファームウェアバージョンにダウングレードされると、デバイスは 工場出荷時のデフォルトに戻り、設定済みのすべての設定が失われます。

**注**:ファームウェアのアップグレードには数分かかることがあります。電源を切ったり、デバイ スをコンピュータから抜いたりしないでください。ファームウェアが完了すると、次のように表 示されます。

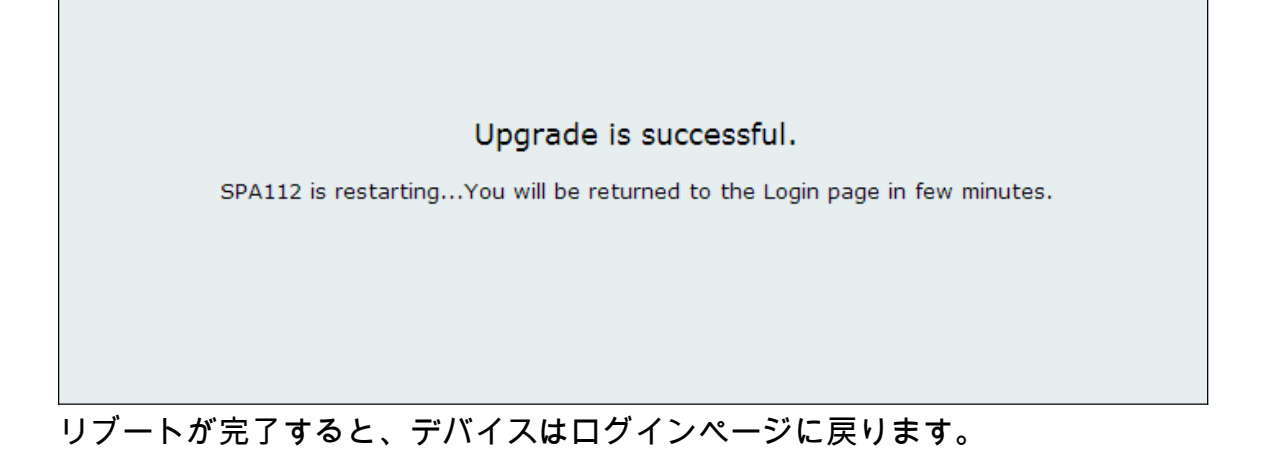

SPA112またはSPA122に関するすべてのシスコの記事へのリンクを含む、詳細については、次の リンクを参照してください。

- <u>Cisco SPA112 ATAルータ製品ページ</u>
- <u>Cisco SPA122 ATAルータ製品ページ</u>